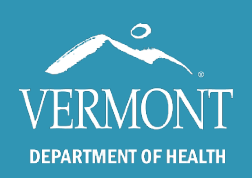

**October**, 2021

## **Software Download and Installation**

**Step 1:** Data logger software is available online at http://logtagrecorders.com/software/lta3/download/

Ensure the LogTag cradle is **UNPLUGGED** before installing or updating software. **DO NOT** plug the cradle in until the software fully installs or updates. Failure to do this may result in disabled USB port.

Step 2: Click "Download Now"

**Step 3:** When the download is complete, click "open file" or "run". If you are unable to find the file, look in your recent downloads.

**Step 4:** Agree to all "Terms & Conditions." **Note: You may need administrative privileges to download software onto your organization's computer.** 

## **Software Settings (Configuration Part 1)**

Step 1: Click on the icon on your desktop called LogTag Analyzer and open the program.

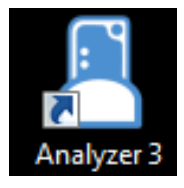

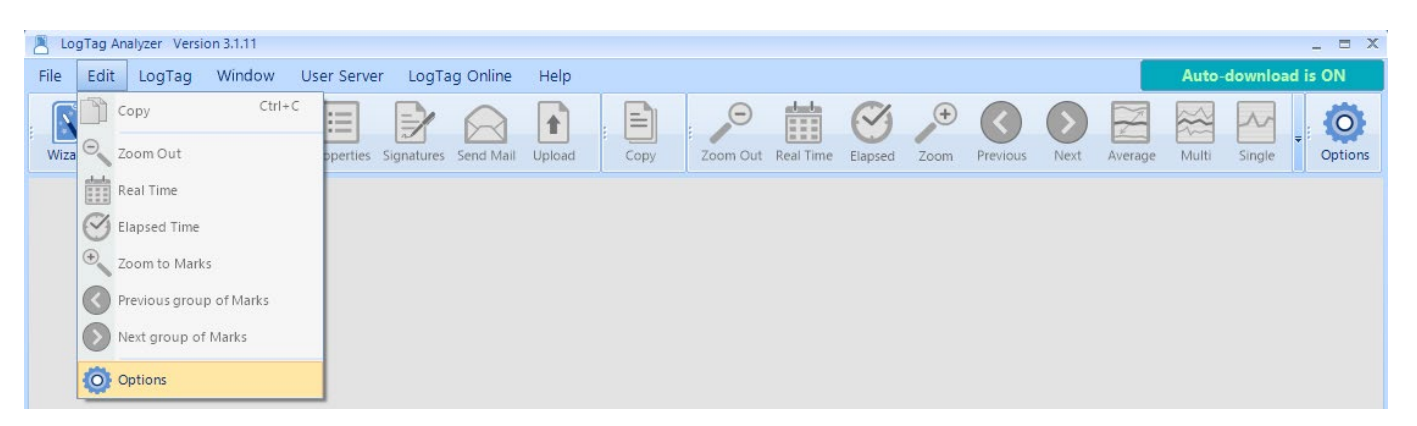

**Tip:** Some of the most common settings issues occur with reconfiguration, and location of the data file. See **Automation** and **File and Folder Settings** on page 4.

**Step 3:** Go through each of the below screens and update the software settings accordingly. **Do not** click the "OK" button until all steps are complete.

a.) General Settings: All temperatures should be in "Celsius", and display "All Readings"

| Options             |                                  |                         |
|---------------------|----------------------------------|-------------------------|
| General Settings    | Options - General Settings       | Reset All To Defaults   |
| Summary Statistics  | Show temperatures in             | Celsius (°C) 🔻          |
| Chart Statistics    | Default time interval to display | All Readings 👻          |
| Chart Statistics    | Language                         | English (United States) |
| Charts              |                                  |                         |
| ( Automation        |                                  |                         |
| File and Folder     |                                  |                         |
| Exports and Reports |                                  |                         |
| Date and Time       |                                  |                         |
| Communication Ports |                                  |                         |
| User Server         |                                  |                         |
| Logging             |                                  |                         |
|                     | _                                |                         |
|                     | Enable automatic checking fo     | r newer version         |
| *<br>*              |                                  |                         |
|                     | OK Cancel                        | Export Options          |

b.) Summary Statistics: Only the three boxes indicated should be checked off.

| Options             |                                                                                                    |
|---------------------|----------------------------------------------------------------------------------------------------|
| General Settings    | Options - Summary Statistics Automatically calculate and display the following statistics                                                                                                    |
| Summary Statistics  | Elapsed Time Reading range Average reading Standard Deviation                                                                                                    |
| Automation          | Degree Minutes below lower alert     Degree Minutes above upper alert     Degree Minutes above upper alert     Mean Kinetic Temperature     Time below/equal lower alert     Time above/equal upper alert |
| Exports and Reports | Decimal places 1 •                                                                                                    |
| Communication Ports | Standard Deviation Sample based (S)  MKT Statistics Parameter  Use default value (83.144 KJ/mol)                                                                                                    |
| User Server         | Use the following value KJ/mol                                                                                                    |
| ▲<br>▼              | Ignore paused readings when Calculating statistics                                                                                                    |
|                     | OK Cancel Export Options -                                                                                                    |

c.) Chart Statistics: Only the three boxes indicated should be checked off.

| Options             |                                                                                                    | × |
|---------------------|----------------------------------------------------------------------------------------------------|---|
| General Settings    | Options - Chart Statistics                                                                                                    |   |
| Summary Statistics  | Elapsed Time                                                                                                    |   |
| Chart Statistics    | Average reading<br>Standard Deviation                                                                                               |   |
| Charts              | Degree Minutes below lower alert     Degree Minutes above upper alert     Mean Kinetic Temperature     Time below(onucl lower slot) |   |
| File and Folder     | Time belowiequal lower alert<br>Time above/equal upper alert<br>Time not in alert                                                   |   |
| Exports and Reports | Insert chart statistics annotation when a new document is created                                                                   |   |
| Date and Time       | Chart Statistics Annotation                                                                                                    |   |
| Communication Ports | Annotation Font Defaults                                                                                                    |   |
| Logging             | Font Arial<br>Font Style Normal                                                                                                    |   |
|                     | HAXO Statistics                                                                                                    |   |
| ÷                   |                                                                                                    |   |
|                     | OK Cancel Export Options 🗸 🕜 Help                                                                                                   |   |

**d.)** Charts: Place a checkmark in each of the boxes indicated below. DO NOT change any of the other default settings.

| General Settings                                                                          | Options - Charts                   | Restore Defaults                                                                                                    | Disable cha                                          | rt anti-aliasing (faster) |   |
|-------------------------------------------------------------------------------------------|------------------------------------|----------------------------------------------------------------------------------------------------|------------------------------------------------------|---------------------------|---|
| O General Settings                                                                        | Heading                            | %PRODUCTID: %SERIALN                                                                                                    | UM Started %START-DA                                 | TE, Finished %FINISH      |   |
| Summary Statistics Chart Statistics Charts Automation File and Folder Exports and Reports | Chart Defaults                     | Inspection Marks     Temperature Market     Humidity Markers     Download Marks     Paused Marks     X-Axis Grids     Y-Axis Grids     Show only validated     Mark Non vaildated     Above Alert Shade     Non Alert Shade | readings                                             |                           |   |
| ⇒                                                                                         | Marker Style                       | Below Alert Shade                                                                                                    |                                                      |                           |   |
| Date and Time                                                                             | Chart Palette Colors<br>Line Width | Moderate (3 Point)                                                                                                    | nd specification                                     |                           | - |
| 🗐 User Server                                                                             |                                    |                                                                                                    | Default Zoom: Rang                                   | e of readings             | • |
| Logging                                                                                   |                                    | Reset all open docume                                                                                                    | Multi Chart Series ID:<br>ents to the options select | Filename<br>ed above      | • |
|                                                                                           | Mouse Zoom:                        | Left Mouse Button                                                                                                    | Mouse Pan:                                           | Right Mouse Button        | • |
|                                                                                           | Wheel Zoom:                        | No Key Needed                                                                                                    | Wheel Pan:                                           | Control Key               | - |
| *                                                                                         |                                    | Automatically hide Cha                                                                                                    | art Menu when opening d                              | ocuments                  |   |

e.) Automation: This is an important one. Make sure the four boxes below are checked.

| Options - Automation   Image: Summary State   Image: Summary State |
|----------------------------------------------------------------------------------------------------|
| 🕥 OK 🔀 Cancel Export Options 👻 🆓 Help                                                                                                    |

f.) File and Folder Settings: You do not need to change anything unless there is a specific folder the automatic downloads should go.

| General Settings    | Options - File and Folder | Settings                                                     |    |
|---------------------|---------------------------|--------------------------------------------------------------|----|
|                     | File Name                 | %ID%PRODUCTID- %SERIALNUM Started %START-DATE, Finished %FIN |    |
| Summary Statistics  | Folder                    | C:\Users\Public\Documents\LogTag Data\                       |    |
| Chart Statistics    | Display                   | 12 tems in the most recently opened list                     | C  |
| Charts              | Display                   | Chart -                                                      |    |
| Automation          | Default Format            | Standard (.ltd)                                              | 5  |
| File and Folder     | Uniqueness                | Always create a unique copy of files (recommended)           |    |
|                     | AutoSave                  | Prompt to Save document changes on close                     |    |
| Exports and Reports |                           | When opening 10 C or more documents, open as a multi-chart   |    |
| Date and Time       |                           | ✓ Display Save As dialog when saving new MultiCharts         | yc |
| Communication Ports |                           |                                                              | C  |
| User Server         |                           |                                                              |    |
| Logging             |                           |                                                              |    |
|                     |                           |                                                              | S  |
|                     |                           |                                                              |    |
| *<br>•              |                           |                                                              |    |

The software will default the save location to that shown. You may update this to whatever is convenient for your organization. If you have difficulty finding your data file, checking this setting may help. g.) Exports and Reports: The only Export file type checked should be "LogTag File."

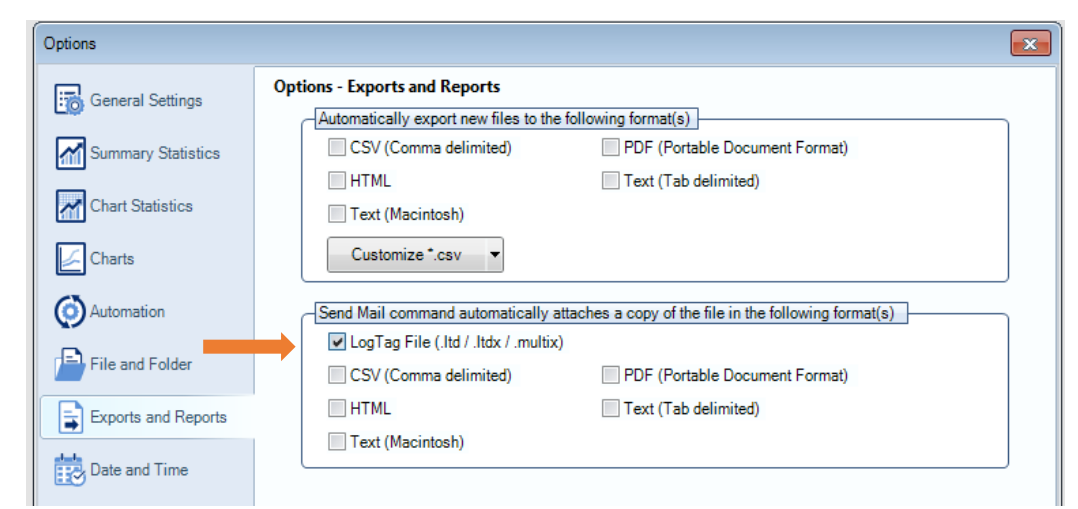

- h.) Date and Time: No changes needed.
- i.) Communication Ports: Check "USB Interface"

| Options             |                                                                |
|---------------------|----------------------------------------------------------------|
| General Settings    | Options - Communication Ports                                  |
| _                   | Select the LogTag USB Interfaces you want Analyzer to utilise. |
| Summary Statistics  | USB Interface SN:025F0C31                                      |
| Chart Statistics    |                                                                |
| Charts              | E                                                              |
| Automation          | le le le le le le le le le le le le le l                       |
| File and Folder     |                                                                |
|                     | Select the Serial Ports you want Analyzer to utilise.          |
| Exports and Reports | COM3                                                           |
| Date and Time       |                                                                |
| Communication Ports | E                                                              |
| User Server         |                                                                |
|                     | Disable all serial ports                                       |
|                     |                                                                |
|                     | Tran com                                                       |

- j.) User Server: No changes needed.
- k.) Logging: No changes needed.

## Step 3: Click "OK"

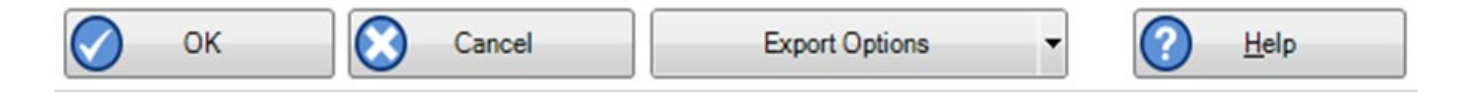